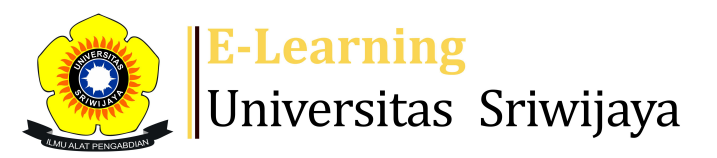

## 🔩 🗭 Liliana Liliana - 🛛 👢 👢

Dashboard > My courses > 231-EKP215319 Teori Ekonomi Makro II > General > Daftar Hadir > Daftar Hadir

\$

## 231-EKP215319 Teori Ekonomi Makro II Daftar Hadir

| Mark as done |                     |         |                   |                                                              |                                          |                |  |  |  |
|--------------|---------------------|---------|-------------------|--------------------------------------------------------------|------------------------------------------|----------------|--|--|--|
| S            | essions             | Add se  | ssion Report      | Import Export Sta                                            | atus set Temporary users                 | ;              |  |  |  |
| Se           | ssions<br>Group: 23 | 1-EKP2  | 15319 Teori Ekono | omi Makro II Kelas 19L2                                      | All All past Mon                         | ths Weeks Days |  |  |  |
| #            |                     | Date    | Time              | Туре                                                         | Description                              | Actions        |  |  |  |
| 1            | Thu 17 A            | ug 2023 | 10:35AM - 1:05PM  | Group: 231-EKP215319<br>Teori Ekonomi Makro II<br>Kelas 19L2 | Prof. Dr.<br>Bernadette<br>Robiani, M.Sc | <b>è ⇔ X</b> □ |  |  |  |
| 2            | Thu 24 A            | ug 2023 | 10:35AM - 1:05PM  | Group: 231-EKP215319<br>Teori Ekonomi Makro II<br>Kelas 19L2 | Prof. Dr.<br>Bernadette<br>Robiani, M.Sc | <b>č ☆ X</b> □ |  |  |  |
| 3            | Thu 31 A            | ug 2023 | 10:35AM - 1:05PM  | Group: 231-EKP215319<br>Teori Ekonomi Makro II<br>Kelas 19L2 | Prof. Dr.<br>Bernadette<br>Robiani, M.Sc | <b>е ⇔ Х</b> □ |  |  |  |
| 4            | Thu 7 S             | ep 2023 | 10:35AM - 1:05PM  | Group: 231-EKP215319<br>Teori Ekonomi Makro II<br>Kelas 19L2 | Prof. Dr.<br>Bernadette<br>Robiani, M.Sc | <b>е ⇔ Х</b> □ |  |  |  |
| 5            | Thu 14 S            | ep 2023 | 10:35AM - 1:05PM  | Group: 231-EKP215319<br>Teori Ekonomi Makro II<br>Kelas 19L2 | Prof. Dr.<br>Bernadette<br>Robiani, M.Sc | <b>è ⇔ X</b> □ |  |  |  |
| 6            | Thu 21 S            | ep 2023 | 10:35AM - 1:05PM  | Group: 231-EKP215319<br>Teori Ekonomi Makro II<br>Kelas 19L2 | Prof. Dr.<br>Bernadette<br>Robiani, M.Sc | <b>€ ☆ X</b> □ |  |  |  |

| #  | Date            | Time             | Туре                                                         | Description              | Actions        |
|----|-----------------|------------------|--------------------------------------------------------------|--------------------------|----------------|
| 7  | Thu 28 Sep 2023 | 10:35AM - 1:05PM | Group: 231-EKP215319<br>Teori Ekonomi Makro II<br>Kelas 19L2 | Liliana, S.E., M.Si      | <b>č ☆ X</b> □ |
| 8  | Thu 5 Oct 2023  | 10:35AM - 1:05PM | Group: 231-EKP215319<br>Teori Ekonomi Makro II<br>Kelas 19L2 | Liliana, S.E., M.Si      | <b>è ⇔ X</b> □ |
| 9  | Thu 12 Oct 2023 | 10:35AM - 1:05PM | Group: 231-EKP215319<br>Teori Ekonomi Makro II<br>Kelas 19L2 | Liliana, S.E., M.Si      | <b>€ ⇔ X</b> □ |
| 10 | Thu 19 Oct 2023 | 10:35AM - 1:05PM | Group: 231-EKP215319<br>Teori Ekonomi Makro II<br>Kelas 19L2 | Liliana, S.E., M.Si      | <b>è ⇔ X</b> □ |
| 11 | Thu 26 Oct 2023 | 10:35AM - 1:05PM | Group: 231-EKP215319<br>Teori Ekonomi Makro II<br>Kelas 19L2 | Liliana, S.E., M.Si      | <b>€ ⇔ X</b> □ |
| 12 | Thu 2 Nov 2023  | 10:35AM - 1:05PM | Group: 231-EKP215319<br>Teori Ekonomi Makro II<br>Kelas 19L2 | Mardalena, S.E.,<br>M.Si | <b>è ⇔ X</b> □ |
| 13 | Thu 9 Nov 2023  | 10:35AM - 1:05PM | Group: 231-EKP215319<br>Teori Ekonomi Makro II<br>Kelas 19L2 | Mardalena, S.E.,<br>M.Si | <b>è ⇔ X</b> □ |
| 14 | Thu 16 Nov 2023 | 10:35AM - 1:05PM | Group: 231-EKP215319<br>Teori Ekonomi Makro II<br>Kelas 19L2 | Mardalena, S.E.,<br>M.Si | <b>è ⇔ X</b> □ |
| 15 | Thu 23 Nov 2023 | 10:35AM - 1:05PM | Group: 231-EKP215319<br>Teori Ekonomi Makro II<br>Kelas 19L2 | Mardalena, S.E.,<br>M.Si | <b>è ⇔ X</b> □ |
| 16 | Thu 30 Nov 2023 | 10:35AM - 1:05PM | Group: 231-EKP215319<br>Teori Ekonomi Makro II<br>Kelas 19L2 | Mardalena, S.E.,<br>M.Si | <b>è ⇔ X</b> □ |
| ?  |                 |                  |                                                              | Choose                   | ∽ ок           |

V

Announcements

Jump to...

TEST 1 TE Makro II Kelas A Palembang **>** 

## 🥰 Administration

Attendance administration

Settings

Locally assigned roles

🔎 Permissions

🧘 Check permissions

**T** Filters

📥 Competency breakdown

Logs

🏦 Backup

📥 Restore

Course administration

## 📥 Navigation

Dashboard A Site home Site pages My courses 231-EKP24415 Teori Ekonomi Makro II 231-EKP215319 Teori Ekonomi Makro II Participants 🖤 Badges Competencies Grades General Announcements 🗞 Daftar Hadir Topic 1 Topic 2 Topic 3 Topic 4 Topic 5 Topic 6 Topic 7 Topic 8 Topic 9 Topic 10 Topic 11 Topic 12 Topic 13 Topic 14 Topic 15 Topic 16 231-EKP2008 Ekonomi Moneter 231-EKP212219 Ekonomi Moneter 231-EKP3011 Ekonomi Internasional I 231-EKP204219 Ekonomi Internasional I 231-EKP 24515 Ekonomi Moneter 231-EKP25215 Ekonomi Internasional I 231-EKO1001 Pengantar Ekonomi Mikro

Help and documentation